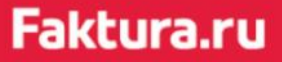

Инструкция пользователя

# Порядок работы с расширением Faktura.ru для 1С

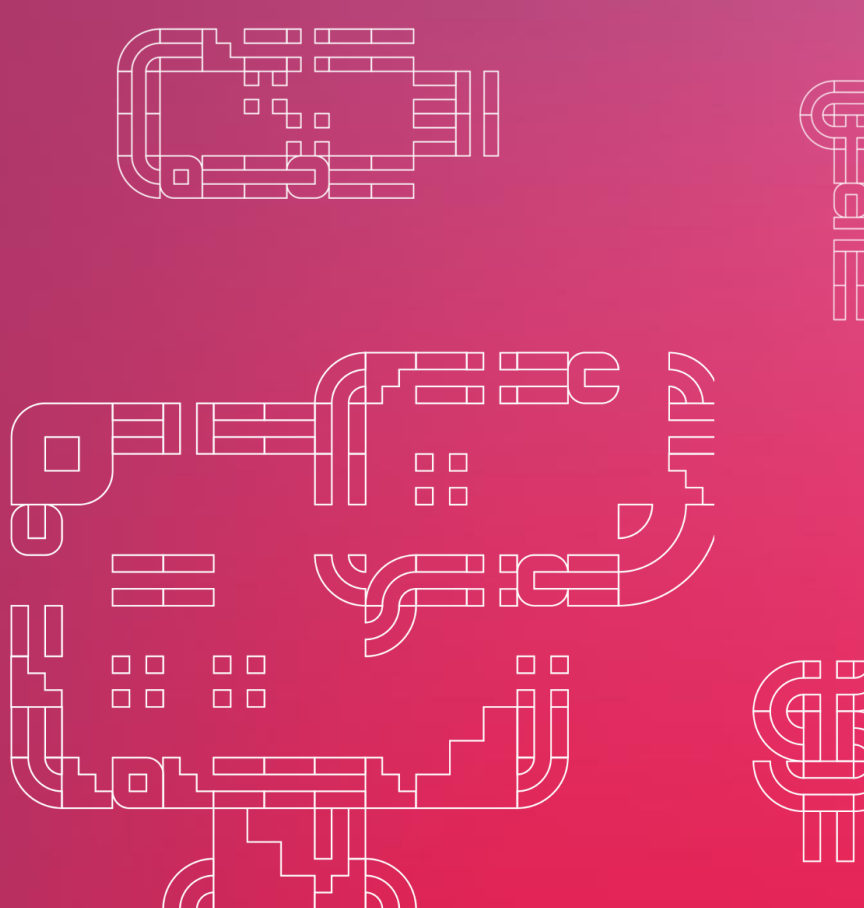

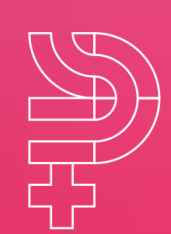

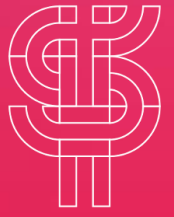

октябрь 2022

### Содержание

| 1. | О се                 | ервисе                                                | 2  |  |  |  |  |
|----|----------------------|-------------------------------------------------------|----|--|--|--|--|
| 2. | Системные требования |                                                       |    |  |  |  |  |
| 3. | Загрузка программы   |                                                       |    |  |  |  |  |
| 4. | Нас                  | стройка                                               | 5  |  |  |  |  |
| 5. | Рук                  | оводство пользователя                                 | 6  |  |  |  |  |
|    | 5.1                  | Запрос выписки                                        | 6  |  |  |  |  |
|    | 5.2                  | Отправка платежного поручения                         | 6  |  |  |  |  |
|    | 5.3                  | Повторная отправка платежного поручения               | 7  |  |  |  |  |
|    | 5.4                  | Пакетная подпись платёжных поручений с помощью логина | 8  |  |  |  |  |
|    | 5.5                  | Актуализация состояний документов                     | 11 |  |  |  |  |

### 1. О сервисе

Документ содержит сведения об использовании технологии расширения Faktura.ru для отправки в банк электронных документов и получения банковских выписок непосредственно из конфигурации IC.

Расширение позволяет из пользовательского интерфейса конфигурации 1С осуществлять следующие действия:

- Подписывать электронной подписью и отправлять в банк платежные поручения.
- Получать из банка выписки по счетам.

При обмене электронными документами используются электронная подпись (ЭП) и логин. Это придает электронным документам юридическую значимость и позволяет участникам обмена отказаться от дублирования информации на бумажных носителях. Ключи электронной подписи являются едиными для работы с системами «Фактура» и «IC». Электронная подпись подтверждается вводом логина и пароля.

### 2. Системные требования

Для настройки обмена банковскими документами с помощью расширения вам потребуется:

- 32-разрядная версия IC при использовании компонента безопасности.
- Любая разрядность версии IC при входе в интернет-банк с помощью логина и пароля.
- Иметь зарегистрированные в банке ключи электронной подписи, а также логин и пароль.
- Скачать файл расширения на ПК.
- Выполнить настройку компьютера для работы в системе.
- Обеспечить прямой доступ в интернет до узлов:
  - o https://www.faktura.ru, port 443
  - o https://erpws.faktura.ru, port 8447

### 3. Загрузка программы

Для скачивания файла расширения необходимо выполнить следующие действия:

- 1. Зайдите в Интернет-банк (https://faktura.ru).
- 2. Перейдите в раздел «Продукты и услуги».
- 3. Нажмите кнопку «Узнать больше» на карточке «Интеграция с IC».
- 4. На открывшейся странице с информацией скачайте необходимый файл.

### 4. Настройка

Для настройки расширения выполните следующие действия:

- 1. Откройте Администрирование Печатные формы и обработки.
- 2. Нажмите на ссылку Расширения
- 3. Затем нажмите «Добавить из файла...» и выберите файл расширения.
- 4. В итоге Вы увидите следующее:

| 🗲 🔿 Управление расширениями конфигурации |                 |                               |                            |  |
|------------------------------------------|-----------------|-------------------------------|----------------------------|--|
| Добавить Удалить Загр                    | узить Сохранить | С Перезапустить               |                            |  |
| Расширение                               | Назначение      | Безопасный режим, имя профиля | Защита от опасных действий |  |
| Интернет-банк Faktura.ru                 | Дополнение      |                               |                            |  |
|                                          |                 |                               |                            |  |

Это значит, что расширение загружено.

5. Перезапустите 1С.

После перезапуска IC, в разделе Банк и касса – Обмен с банком на закладке «Загрузка выписки из банка» выберите меню Faktura.ru - Настройки. В открывшемся окне укажите вид сервиса и, если необходимо, носитель секретного ключа и нажмите «Записать и закрыть».

| Интернет-банк Faktura.ru (1.1.0.12) : 🗆 |                |  |   |  |  |  |
|-----------------------------------------|----------------|--|---|--|--|--|
| Записать и                              | закрыть        |  |   |  |  |  |
| Сервер:                                 |                |  |   |  |  |  |
| Вид сервиса:                            |                |  | • |  |  |  |
|                                         | По сертификату |  |   |  |  |  |
|                                         | По логину      |  |   |  |  |  |
|                                         |                |  |   |  |  |  |

### 5. Руководство пользователя

#### 5.1 Запрос выписки

Чтобы заказать выписку необходимо выполнить следующие действия:

1. Зайдите в раздел «Банк и касса» / «Обмен с банком».

Если меню «Обмен с банком» отсутствует, то добавьте его с помощью меню

| Банк                            | Касса                               | Отчеты                  |
|---------------------------------|-------------------------------------|-------------------------|
| Платежные поручения             | Оплаты платежными картами           | Дополнительные отчеты   |
| Платежные требования            | Авансовые отчеты                    |                         |
| Банковские выписки              | Управление фискальным регистратором | Сервис                  |
| Отчеты для банков               | Управление эквайринговым терминалом | Дополнительные обработк |
|                                 | Кассовые документы                  | 🛨 Обмен с банком        |
| Денежные документы              |                                     |                         |
| Денежные документы              | Регистрация счетов-фактур           | Настройки               |
| Поступление денежных документов | Счета-фактуры на аванс              | Банк и касса            |
| Выдача денежных документов      | Счета-фактуры налогового агента     | Расчеты                 |
|                                 |                                     | Информация              |
|                                 |                                     | Новости                 |

- 2. Перейдите на закладку «Загрузка выписки из банка», выберите счет, период и нажмите «Запросить выписку».
- 3. Введите логин и пароль. Нажмите <OK>.

| 🗲 → 🛧 Обмен                                                                    | н с банком     | I              |               |             |           |           |                 |     |
|--------------------------------------------------------------------------------|----------------|----------------|---------------|-------------|-----------|-----------|-----------------|-----|
| 🛶 🌠 Отправка в банк 🛛 🛶 🖉                                                      | Загрузка выпис | ки из банка    |               |             |           |           |                 |     |
| Банковский счет. [407028100000000025, ДЕМО-банк 🔹 🗴 Организация: Трубопровод 🔹 |                |                |               |             |           |           | •               |     |
| Период: 09.01.2017 🔳 –                                                         | 09.01.2017     |                | 🌆 Запросить в | ыписку      |           |           |                 |     |
| Электронная выписка банка:                                                     |                |                |               |             |           |           |                 |     |
| Обновить из выписки                                                            | 3              | 🔘 Показа       | ть ошибки     | <b>A</b>    | AL AL     |           |                 |     |
| Дата                                                                           | Номер          | Доку           | Поступило     | Списано     | Контраген | πf        | Р/с контрагента |     |
|                                                                                |                |                |               |             |           |           |                 |     |
| <ul> <li>Итого к загрузке документов:</li> </ul>                               | О Поступ       | пений на сумму | . <b>0.00</b> | Списаний на | CYMMY:    | 0,00      |                 | D + |
| Загрузить Отчет о зап                                                          | рузке          |                |               |             |           | 🔅 Настрой | іка Еще 🗸       | ?   |

Выписка будет загружена с помощью адаптера. Загружаются выписки, которые ранее были получены в Интернет-банке.

#### 5.2 Отправка платежного поручения

Чтобы отправить созданное ранее платежное поручение необходимо выполнить следующие действия:

1. Перейдите в раздел «Банк и касса»/ «Платежные поручения».

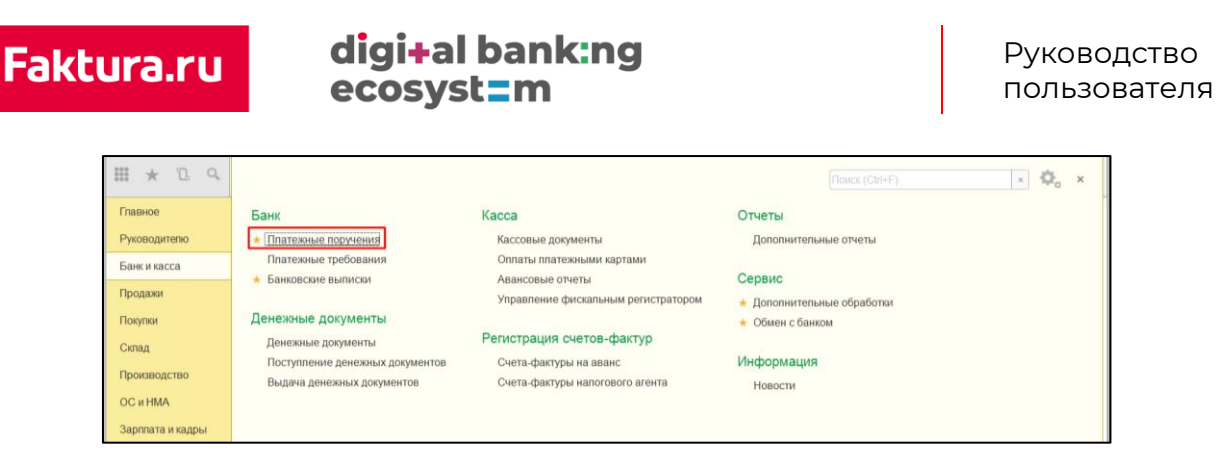

2. В открывшемся разделе «Платежные документы» нажмите меню <ЭДО> - «Подписать и отправить».

| Банковский счет: | 4081781000777001 | 5011, НАРОДНЫЙ РЕ | ГИОНАЛЬНЫЙ БАНК | <ul> <li>Организация: ✓ ФИРМА ЗАО</li> </ul> | •                                                |
|------------------|------------------|-------------------|-----------------|----------------------------------------------|--------------------------------------------------|
| Дата:            |                  | Контрагент: •     |                 |                                              | *                                                |
| Создать          | Оппатить +       | Отправить в банк  | С Вечать •      | Faktura.ru 🔹 🖉                               | (Finance (Chri+F)                                |
| Дата             | ↓ Номер          | Сумма             | Попучатель      | Подписать и отправить                        | Банковский счет                                  |
| 26.04.2018       | 0000-000002      | 123,00            | Радуга          | Отправлено                                   | 40702810101020100056, НАРОДНЫЙ РЕГИОНАЛЬНЫЙ БАНК |
| 14.06.2018       | 0000-000003      | 123,00            | Радуга          | Подготовлено                                 | 40702810101020100056, НАРОДНЫЙ РЕГИОНАЛЬНЫЙ БАНК |
| 15.06.2018       | 0000-000004      | 123,00            | Радуга          | Подготовлено                                 | 40702810101020100056, НАРОДНЫЙ РЕГИОНАЛЬНЫЙ БАНК |

- 3. Введите логин и пароль. Нажмите <OK>.
- 4. Подпишите сформированную печатную форму документа. Появится сообщение об успешной отправке документа.

| III \star 🗅 (    | 7                                                          |              | 0401060              |     |
|------------------|------------------------------------------------------------|--------------|----------------------|-----|
| Глариое          | Поступ. в банк плат. Списано со сч. плат.                  |              |                      |     |
| Thabilde         | ПЛАТЕЖНОЕ ПОРУЧЕНИЕ N 6                                    | 03.03.       | 2015 Электронно      | ×   |
| Руководителю     |                                                            | Да           | га Вид платежа       |     |
| Банк и касса     | Сумма Одна тысяча двести тридцать четыре руоля ос прописью | ) копеек     |                      |     |
| Продажи          | ИНН 6977889900 КПП                                         | Cimma        | 1 234-00             |     |
| Порулиц          | ЗАО "ФИРМА"                                                | 0,11110      | 120400               | • ? |
| Покулья          |                                                            |              |                      |     |
| Склад            |                                                            | C4. N        | 40702810101020100056 | 2   |
| Произволство     | Плательщик                                                 |              |                      |     |
| проповодство     | НАРОДНЫЙ РЕГИОНАЛЬНЫЙ БАНК                                 | БИК          | 045017666            |     |
| OC # HMA         | Рп. БЛАГОВЕЩЕНКА                                           | C4. N        | 3010181050000000799  |     |
| Зарплата и кадры | Банк плательщика                                           | EIAV         | 045017666            |     |
|                  | Рп. БЛАГОВЕЩЕНКА                                           | DVIK         | 043017000            |     |
| Операции         | Банк получателя                                            | Cu. N        | 3010181050000000799  |     |
| Отчеты           | ИНН 2804782609 КЛП                                         | C4. N        | 40702810044440000000 |     |
|                  | Демоклиент                                                 |              |                      |     |
| Справочники      |                                                            | Вид оп.      | 01 Срок плат.        |     |
| Администрирован  |                                                            | Наз. пл.     | Очер. плат. 5        |     |
|                  | Получатель                                                 | Код          | Pes. none            |     |
| Фактура          |                                                            |              |                      |     |
|                  | Оплата по счету<br>Сумма 1234-00                           |              |                      |     |
|                  | В т.ч. НДС (18%) 188-24                                    |              | ~                    |     |
|                  |                                                            |              |                      |     |
|                  | Полнире                                                    | ть Отказ     | аться                |     |
| [                |                                                            | 4            |                      |     |
|                  | - C                                                        |              |                      | P   |
|                  | Примеры составления платежных поручений на перечи          | исление нало | DEDB                 | Bce |
|                  |                                                            |              |                      |     |

Статус документа можно отследить в Интернет-банке.

При необходимости можно отправить сразу несколько платежных поручений, для этого выделите необходимые ПП и нажмите на кнопку меню <ЭДО> - «Отправить электронный документ».

По каждому платежному поручению будет сформирована отдельная печатная форма, которую необходимо будет подписать.

#### 5.3 Повторная отправка платежного поручения

При неуспешной первичной отправке платежного поручения вы можете выполнить повторную отправку, для этого необходимо выполнить следующие действия:

- 1. Создайте копию платежного получения (<Скопировать>);
- 2. Повторите действия раздела «Отправка платежного поручения».

## 5.4 Пакетная подпись платёжных поручений с помощью логина

Чтобы подписать пакет платёжных поручений:

- Выберите требуемые платёжные поручения (до 10000 документов)
- Используйте операцию «Faktura.ru» → «Подписать и отправить»

| 1@       | 🛓 📃 Бухгалтерия п  | едприятия, редакция 3.0 | (1С:Предприятие) | 0             |              |          | 🚺 🕙 🏠 🔍 Администратор 🌐 💷 🗙                    |
|----------|--------------------|-------------------------|------------------|---------------|--------------|----------|------------------------------------------------|
| n        | Начальная страница | Платежные поручения 🛪   |                  |               |              |          |                                                |
| ≡        | Главное            | تا 🛧 🔶 🕂                | атежные пор      | ручения       |              |          | × ا حي                                         |
| ~~       | Руководителю       | Организация: 🗹 Кри      | стально ЗАО      |               |              | •        |                                                |
| 0        | Банк и касса       | Дата: 🗹 07.             | 09.2020          | Контрагент:   | $\Box$       |          | •                                              |
| 2        | Продажи            | Создать 🕘               | Оплатить •       | Отправить в б | анк С 🔒      | Печать 🔹 | Faktura.ru - Поиск (Ctrl+F) × Еще - ?          |
| ₩        | Покупки            | Дата ↓                  | Номер            | Сумма         | Получатель   | Состояни | Подписать и отправить выделенные               |
| =        | Склад              | 07.09.2020              | 0000-400133      | 20,00         | АО "РОМАШКА" | Подготов | Подписать и отправить в статусе "Подготовлено" |
| 24       | Производство       | 07.09.2020              | 0000-400134      | 30,00         | АО "РОМАШКА" | Подготов | Подтвердить                                    |
| -        | ОС и HMA           |                         |                  |               |              |          | Орновить статусы у выделенных                  |
| 4        | Зарплата и кадры   |                         |                  |               |              |          | Настройки                                      |
| Ar<br>Kr | Операции           |                         |                  |               |              |          |                                                |
| hl       | Отчеты             |                         |                  |               |              |          |                                                |
| 0        | Справочники        |                         |                  |               |              |          |                                                |
| ¢        | Администрирование  |                         |                  |               |              |          |                                                |
| â        | Фактура            |                         |                  |               |              |          |                                                |

- Откроется форма операции, на которой расположены:
  - Вкладка «К отправке», на которой отображаются платёжные поручения, готовые к отправке.
  - Вкладка «Ошибки», на которой будут отображаться платёжные поручения, которые не получилось отправить.

Для начала нажмите кнопку «Подготовить пакет».

| 1@         | = 🗧 Бухгалтерия п  | редп | риятия, редакция 3.0 ( | 1С:Предприятие)             |                |                   | 0     | ☆ (   | Администратор | ÷ | - | × |
|------------|--------------------|------|------------------------|-----------------------------|----------------|-------------------|-------|-------|---------------|---|---|---|
| <b>f</b>   | Начальная страница | Пл   | атежные поручения х    | Пакетная отправка платеж    | ных поручений  | ĸ                 |       |       |               |   |   |   |
| ≣          | Главное            | 1    | ← → Nar                | етная отправка пла          | гежных пор     | учений            |       |       |               |   |   | × |
| ~~         | Руководителю       | ſ    | К отправке (2) Оши     | <b>БКИ</b>                  |                |                   |       |       |               |   |   |   |
| 0          | Банк и касса       |      | Пожалуйста не изменя   | йте документы входящие в    | пакет на время | акетной отправки. |       |       |               |   |   |   |
| •          | Продажи            |      | Платежное поручени     | 9                           |                | Получатель        | Сумма |       |               |   |   |   |
| Ħ          | Покупки            |      | Платежное поручени     | e 0000-400134 or 07.09.2020 | 10:28:38       | АО "РОМАШКА"      |       | 30,00 |               |   |   |   |
| =          | Склад              |      | Платежное поручени     | e 0000-400133 or 07.09.2020 | 10:28:23       | АО "РОМАШКА"      |       | 20,00 |               |   |   |   |
| <u>р</u> . | Производство       |      |                        |                             |                |                   |       |       |               |   |   |   |
|            | ОС и НМА           |      |                        |                             |                |                   |       |       |               |   |   |   |
| <u>.</u>   | Зарплата и кадры   |      |                        |                             |                |                   |       |       |               |   |   |   |
| Дт<br>Кт   | Операции           |      |                        |                             |                |                   |       |       |               |   |   |   |
| ш          | Отчеты             |      |                        |                             |                |                   |       | 50,00 |               |   | _ |   |
| ٦          | Справочники        |      | Подготовить па         | Ter                         |                |                   |       |       |               |   |   | 1 |
| ₽          | Администрирование  |      | Отправить SMS-па       | роль                        |                |                   |       |       |               |   |   |   |
| Ê          | Фактура            |      | Идентификатор пакета   |                             |                |                   |       |       |               |   |   |   |
|            |                    |      | Номер телефона:        |                             |                |                   |       |       |               |   |   |   |
|            |                    |      |                        |                             |                |                   |       |       |               |   |   |   |
|            |                    |      |                        |                             |                |                   |       |       |               |   |   |   |
|            |                    |      | SMS-пароль:            |                             |                |                   |       |       |               |   |   |   |
|            |                    |      | Подписать пак          | эт                          |                |                   |       |       |               |   |   |   |
|            |                    |      |                        |                             |                | 0%                |       |       |               |   |   | 1 |

По нажатию кнопки «Подготовить пакет» выполняется валидация выбранных платёжных поручений. Если по итогам проверки найдены документы с ошибками, они перемещаются на вкладку «Ошибки».

#### Faktura.ru

#### digi+al bank:ng ecosyst=m

По завершению проверки платёжные поручения без ошибок могут быть подписаны по нажатию кнопки «Отправить SMS-пароль». На форме будет указана актуальная информация о количестве и сумме документов, а также идентификаторе пакета.

| 1©       | = Бухгалтерия пр   | редприятия, редакция 3.0 (1С:Предприятие)                                      | 🕗 🕐 🖒 | Q Администрато | р — — |  | > |  |  |
|----------|--------------------|--------------------------------------------------------------------------------|-------|----------------|-------|--|---|--|--|
| <b>f</b> | Начальная страница | Платежные поручения х Пакетная отправка платежных поручений х                  |       |                |       |  |   |  |  |
| ≣        | Главное            | ← → Пакетная отправка платежных поручений : ×                                  |       |                |       |  |   |  |  |
| ~~       | Руководителю       | К отправке (1) Ошибки (1)                                                      |       |                |       |  |   |  |  |
| 0        | Банк и касса       | Пожалуйста не изменяйте документы входящие в пакет на время пакетной отправки. |       |                |       |  |   |  |  |
| n.       | Продажи            | Платежное поручение Получатель                                                 | Сумма |                |       |  |   |  |  |
| ₩        | Покупки            | Платежное поручение 0000-400134 от 07.09.2020 10:28:38 АО "РОМАШКА"            | 30,0  | 0              |       |  |   |  |  |
|          | Склад              |                                                                                |       |                |       |  |   |  |  |
| 8.       | Производство       |                                                                                |       |                |       |  |   |  |  |
|          | ОС и НМА           |                                                                                |       |                |       |  |   |  |  |
|          | Зарплата и кадры   |                                                                                |       |                |       |  |   |  |  |
| Дт<br>Кт | Операции           |                                                                                |       |                |       |  |   |  |  |
| ы        | Отчеты             |                                                                                | 30,0  | 0              |       |  |   |  |  |
|          | Справочники        | Подготовить пакет                                                              |       |                |       |  | 1 |  |  |
| ¢        | Администрирование  | Отправить SMS-паволь                                                           |       |                |       |  |   |  |  |
| â        | Фактура            | Идентификатор пакета:                                                          |       |                |       |  |   |  |  |
|          |                    | Номер телефона:                                                                |       |                |       |  |   |  |  |
|          |                    |                                                                                |       |                |       |  |   |  |  |
|          |                    |                                                                                |       |                |       |  |   |  |  |
|          |                    | SMS-napone:                                                                    |       |                |       |  |   |  |  |
|          |                    | Подписать пакет                                                                |       |                |       |  |   |  |  |
|          |                    | 100%                                                                           |       |                |       |  |   |  |  |
|          |                    |                                                                                |       |                |       |  |   |  |  |

При этом на номер телефона, указанный в договоре с банком, будет отправлено SMS-сообщение или PUSH-уведомление с одноразовым паролем, в котором также указаны количество и общая сумме документов в подписываемом пакете, а также идентификаторе пакета.

| 1 🖻 📃 Бухгалтерия п  | предприятия, редакция 3.0 (1С:Предприятие)                                     | 🕽 🕚 🏠 🔾 Администратор ᆕ 💶 🗙                   |  |  |  |  |  |  |  |  |
|----------------------|--------------------------------------------------------------------------------|-----------------------------------------------|--|--|--|--|--|--|--|--|
| 🕈 Начальная страница | Платежные поручения × Пакетная отправка платежных поручений ×                  |                                               |  |  |  |  |  |  |  |  |
| 🗮 Главное            | 🗲 🔶 Пакетная отправка платежных поручений                                      | ← → Пакетная отправка платежных поручений : × |  |  |  |  |  |  |  |  |
| Руководителю         | К отправке (1) Ошибки (1)                                                      |                                               |  |  |  |  |  |  |  |  |
| 😰 Банк и касса       | Пожалуйста не изменяйте документы входящие в пакет на время пакетной отправки. |                                               |  |  |  |  |  |  |  |  |
| 🎬 Продажи            | Платежное поручение Получатель (                                               | Сумма                                         |  |  |  |  |  |  |  |  |
| 🥁 Покупки            | Платежное поручение 0000-400134 от 07.09.2020 10:28:38 АО "РОМАШКА"            | 30,00                                         |  |  |  |  |  |  |  |  |
| 📕 Склад              |                                                                                |                                               |  |  |  |  |  |  |  |  |
| Производство         |                                                                                |                                               |  |  |  |  |  |  |  |  |
| П ОС и НМА           |                                                                                |                                               |  |  |  |  |  |  |  |  |
| . Заплата и каллы    |                                                                                |                                               |  |  |  |  |  |  |  |  |
|                      |                                                                                |                                               |  |  |  |  |  |  |  |  |
| ки Операции          |                                                                                | 30,00                                         |  |  |  |  |  |  |  |  |
| ПОтчеты              |                                                                                | •                                             |  |  |  |  |  |  |  |  |
| Справочники          | Подготовить пакет                                                              |                                               |  |  |  |  |  |  |  |  |
| Q Администрирование  | Отправить SMS-пароль Получить пароль повторно можно через 10:00                |                                               |  |  |  |  |  |  |  |  |
| 💼 Фактура            | Идентификатор пакета:                                                          |                                               |  |  |  |  |  |  |  |  |
|                      | Номер телефона: 900000007                                                      |                                               |  |  |  |  |  |  |  |  |
|                      | 1. Перевод АО "РОМАШКА" 30.00р.<br>Всего 30.00р.                               |                                               |  |  |  |  |  |  |  |  |
|                      |                                                                                |                                               |  |  |  |  |  |  |  |  |
|                      | SMS-пароль:                                                                    |                                               |  |  |  |  |  |  |  |  |
|                      | Подтвердить                                                                    |                                               |  |  |  |  |  |  |  |  |
|                      | 100%                                                                           |                                               |  |  |  |  |  |  |  |  |

Для подтверждения операции введите полученный пароль и нажмите кнопку «Подтвердить», после чего выполняется подпись документов и их отправка в банк.

#### digi+al bank:ng ecosyst=m

Вы можете найти отправленные платёжные поручения в Интернет-банке Faktura.ru в состоянии «Отправлено» или в состоянии «В процессе подписи», если для отправки платёжных поручений требуется более одной подписи.

Если по итогам проверки найдены документы с ошибками, они будут перемещены на вкладку «Ошибки». На этой вкладке вы можете ознакомиться с ошибкой в документе и перейти к его редактированию. Также в любой момент вы можете ознакомиться со всеми документами с ошибками по всем операциям пакетной подписи с помощью операции «Faktura.ru» - «Ошибки пакетной подписи».

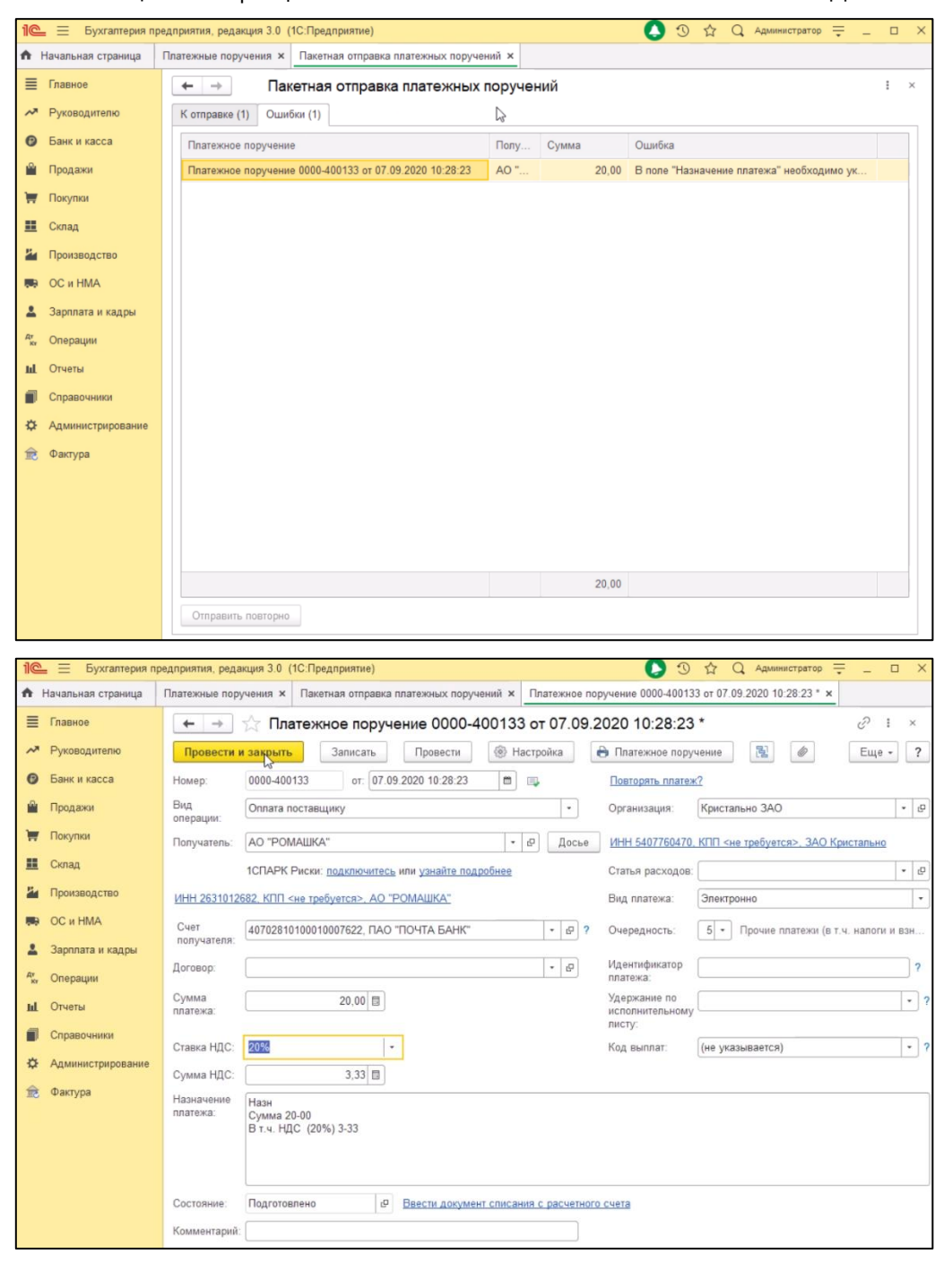

После отправки основного пакета вам доступна кнопка «Отправить повторно», по нажатию на которую документы на вкладке «Ошибки» будут перемешены на вкладку «К отправке» и проверены повторно.

#### 5.5 Актуализация состояний документов

С помощью операции «Faktura.ru» → «Получить статусы документов» можно выполнить запрос актуальных состояний по всем документам, находящимся в состоянии «Отправлено». При этом документ может перейти в одно из следующих состояний:

- «Отклонено» (с комментарием) если документ возвращён банком.
- «В процессе подписи» если для отправки документа в банк требует более одной подписи. В этом случае остальные подписи должны выполняться через интерфейс Интернет-банка Faktura.ru.

#### 5.6 Настройка соответствия состояний банковских документов

Раздел «Банк и касса» → «Faktura.ru Соответствие состояний банковских документов» позволяет настроить соответствие статусов 1С и Интернет-банка Faktura.ru.

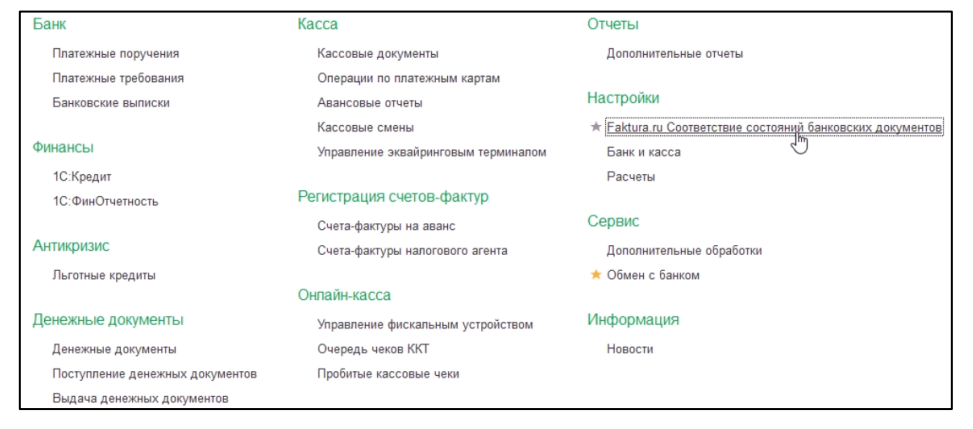

Для настройки соответствий нажмите кнопку «Создать» на открывшейся странице.

| 10                                       | = 🗧 Бухгалтерия пре       | едприятия, редакция 3.0 (1С:Пре | дприятие)                            | 🜔 🕚 🏠 🔍 Администратор ᆕ 💷 🗆 | × |
|------------------------------------------|---------------------------|---------------------------------|--------------------------------------|-----------------------------|---|
| Fakt                                     | ura.ru Соответствие состе | ояний банковских документов ×   |                                      |                             |   |
| ≡                                        | Главное                   | ← → ☆ Faktura.r                 | ru Соответствие состояний банковских | документов 🖉 і ×            |   |
| ~~                                       | Руководителю              | Создать                         |                                      | Поиск (Ctrl+F) × Ц • Еще •  |   |
| Ø                                        | Банк и касса              | Состояние Faktura.ru            | Используемое состояние               |                             | L |
| n an an an an an an an an an an an an an | Продажи                   |                                 |                                      |                             |   |
| ₩                                        | Покупки                   |                                 |                                      |                             | 1 |
| =                                        | Склад                     |                                 |                                      |                             |   |
| 24                                       | Производство              |                                 |                                      |                             |   |
|                                          | ОС и HMA                  |                                 |                                      |                             |   |
| *                                        | Зарплата и кадры          |                                 |                                      |                             |   |
| Дт<br>Кт                                 | Операции                  |                                 |                                      |                             |   |
| ы                                        | Отчеты                    |                                 |                                      |                             |   |
|                                          | Справочники               |                                 |                                      |                             |   |
| ⇔                                        | Администрирование         |                                 |                                      |                             |   |
| 愈                                        | Фактура                   |                                 |                                      |                             |   |

В открывшемся окне выберите состояние документа в интернет-банке Faktura.ru и соответствующее состояние для 1С. Для завершения операции нажмите «Записать и закрыть».

| Faktura.ru Соответ      | ствие состояний банковских до | кументов (создан | : 🗆 × |
|-------------------------|-------------------------------|------------------|-------|
| Записать и закрыть      | Записать                      |                  | Еще - |
| Состояние Faktura.ru:   | Отправлен в банк              | •                |       |
| Используемое состояние: | Отправлено                    |                  |       |